## 《学历证书电子注册备案表》操作流程

1. 学历证书电子注册备案表申请网址: <u>https://www.chsi.com.cn/</u>

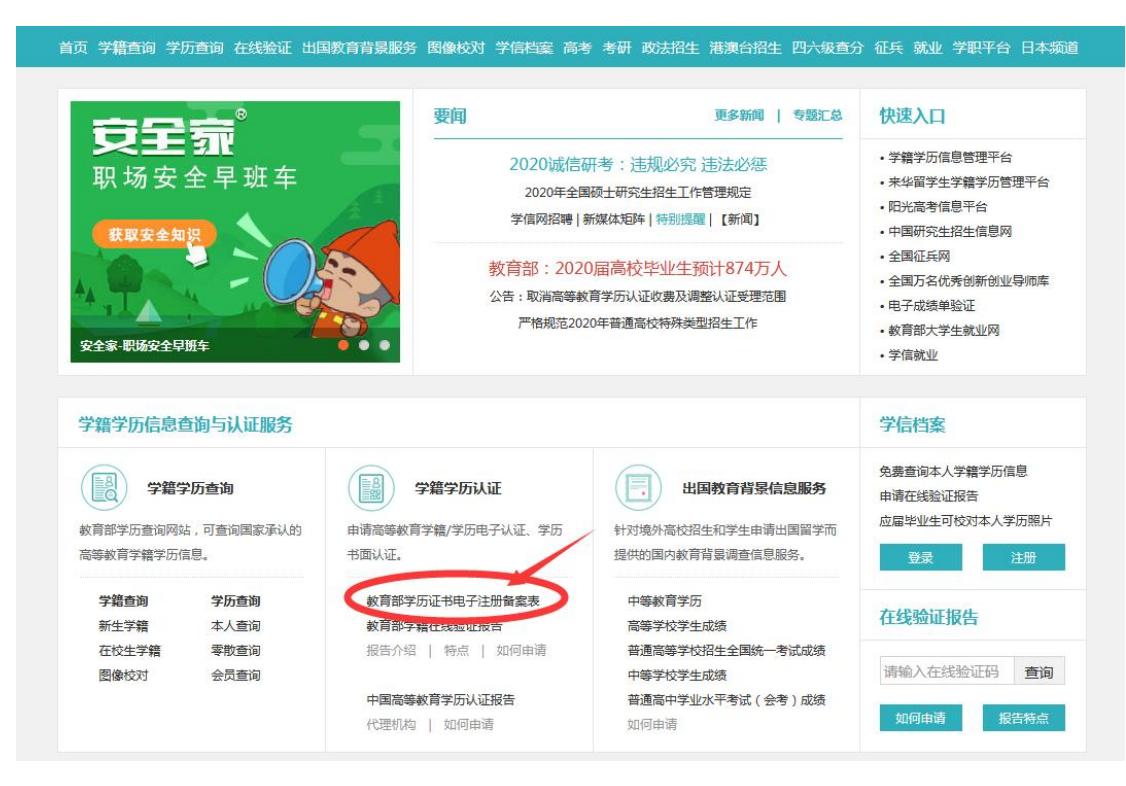

## 2. 请学员参照申请步骤, 自行注册申请:

| ▲ 中国高等教           | (育学牛信息网(学信网)                                                                |                      |         |  |  |
|-------------------|-----------------------------------------------------------------------------|----------------------|---------|--|--|
| CHSI 教育部学历查询网站    | 、                                                                           | 站内搜索                 | 搜索      |  |  |
| 当页 学籍查询 学历查询 在线验证 | 王 学历认证与成绩验证 图像校对 学信档案 高考 考研 或法招生 港澳台招生 四方                                   | 大级查分 征兵 就业 学职平台      | 日本频道 新职 |  |  |
| 首页 > 学籍/学历在线验证报告  |                                                                             |                      |         |  |  |
| > 在线验证            |                                                                             |                      |         |  |  |
| > 验证报告简介          | 关于免费甲请学籍、学历电子验证报                                                            | 告的温馨提示               |         |  |  |
| > 防伪措施            | 为贯彻落实国务院常务会议精神,方便群众办事,减轻群众负担                                                | , 自2018年1月1日起 , 学信网料 | 导对      |  |  |
| > 验证真伪            | 《教育部字藉在线验让报告》及《教育部字历证书电子注册备案表》提供免费申请服务。                                     |                      |         |  |  |
| > 特点和用途           | 附:新版、旧版报告样式对比                                                               |                      |         |  |  |
| > 如何申请            |                                                                             |                      |         |  |  |
| > 如何使用            | 学籍/学历在线验证报告                                                                 | 渣询                   |         |  |  |
| > 延长验证有效期         |                                                                             |                      |         |  |  |
| > 特别声明            | 请输入报告中的在线验证码:                                                               | 查询                   |         |  |  |
| 学信网               | 提供的验证:<br>1.《教育部学历证书电子注册备案表》(含中文版和翻译件(英文))<br>2.《教育部学籍在线验证报告》(含中文版和翻译件(英文)) |                      |         |  |  |

## 3. 申请成功后生成的报告如下图,请学员打印后随其它入学材料 于报到时一并上交:

## 教育部学历证书电子注册备案表

| 姓名       张三         性别       女       出生日期       1979年7月10日         人学时间       1998年9月1日       毕业时间       2001年7月1日         学历类型       普通       学历层次       专科         毕业院校       北京林业大学       院校所在地       第         专业名称       商品花井       学 习形式       第         证书编号       1002 2120 0106 9999 99       毕结业结论       単結业结论         在       9008 8869 3519       ご       ご         企然監証码       2000 第       単結型結论       1         方法協士回回       ご       ご       1         注意事项:       1002 2120 0106 9999 99       単结型结论       単結型結论         在       9908 8869 3519       ご       学 引形式         企業監査       0908 8869 3519       ご       1         企業       0908 8869 3519       ご       1         企業       0908 8869 3519       ご       1         査書       0908 8869 3519       ご       1         査書       0908 8869 3519       ご       1         子法問題       0908 8869 3519       1       1         子法       日       日       日       1         1       日       日       日       1         「 <th></th> <th>日</th> <th>5月28</th> <th>日期: 2012年</th> <th>更新</th> <th></th>                                                                                                    |                        | 日                         | 5月28               | 日期: 2012年              | 更新                              |                                   |
|----------------------------------------------------------------------------------------------------|------------------------|---------------------------|--------------------|------------------------|---------------------------------|-----------------------------------|
| 性       別       女       出生日期       1979年7月10日         人学时间       1998年9月1日       毕业时间       2001年7月1日         学历类型       普通       学历层次       专科         毕业院校       北京林业大学       院校所在地         专业名称       商品花卉       学 习 形 式         证书编号       1002 2120 0106 9999 99       毕结业结论         女       0908 8869 3519       学可形式         企業階層研       0908 8869 3519       学研研書         企業階層研       0908 8869 3519       学研究         市田段東等信网指告在线验证"小理序       2、         注意事项:       1. 扫网段取"学信网指告在线验证"小理序       2、         注意事项:       1、 台段取"学信网指告在线验证得,可在线验证       3 (数学[2014]]]]         「注意事项:       2、       备案表内容验证办法: ①点击备案表(电子版)中的在线验证码,可在线验证         高等教育学生信息网"在线验证系统", 输入在线验证码进行验证: 3(使用       3 (数学[2014]]]]]         「林田長郎, 进行扫码验证, 为防止出现假冒报告, 请使用该小证, 3 (使用         《協定"的(當小理序, 进行扫码验证, 为防止出现假冒报告, 请使用该小证, 不要用其他第三方扫描程序。         3、 备案表内容如有修改, 请以最新在线验证的内容为准。         4、 备案表内容如有修改, 请以最新在线验证的内容为准。         5、未经学历信息权属人同意,不得将备案表用于适者权属人意愿之用途。         6、报告在线验证有效期由报告权属人设置(1-6个月), 其在报告验证到期前         证有效期。                                                                                                    |                        |                           |                    |                        | 张三                              | 姓 名                               |
| 人学时间       1998年9月1日       毕业时间       2001年7月1日         学历类型       普通       学历层次       专科         毕业院校       北京林业大学       院校所在地         专业名称       商品花卉       学 习 形 式         证书编号       1002 2120 0106 9999 99       毕结业结论         在       9908 8869 3519       学店日日日, 他的中的学,         企業階層碼       0908 8869 3519       学信日日日, 他的中的学,         企業階層碼       1. 日時要素"学信网播告在线验证"小程序 2.         注意事项:       1. 各案表是依据《高等学校学生学籍学历电子注册办法》(教学[2014]加号)         子注册复核备案的结果。       2. 备案表内容验证办法:①点击备案表(电子版)中的在线验证码,可在线验证高高等教育学生信息网"在线验证系统", 输入在线验证码进行验证;②使用"线验证"的领信小程序,进行扫码验证。为防止出现假冒报告,请使用该小证,不要用其他第三方扫描程序。         3. 备案表内容如有修改,请以最新在线验证的内容为准。       4. 备案表内容如有修改,请以最新在线验证的内容为准。         4. 备案表内容如有修改,请以最新在线验证的内容为准。       5. 未经学历信息权属人同意,不得将备案表用于连背权属人意愿之用途。         6. 报告在线验证有效期由报告权属人设置(1-6个月),其在报告验证到期前正有效期。                                                                                                    |                        | 年7月10日                    | 1979               | 出生日期                   | 女                               | 性 别                               |
| 学历类型       普通       学历层次       专科         毕业院校       北京林业大学       院校所在地         专业名称       商品花卉       学 习 形 式         证书编号       1002 2120 0106 9999 99       毕结业结论         在       6       9908 8869 3519       学 同時中的学校         企業       0908 8869 3519       ● (四日 - 日, 使用中的学校)       ●         企業       0908 8869 3519       ● (四日 - 日, 使用中的学校)       ●         企業       0908 8869 3519       ● (四日 - 日, 使用中的学校)       ●         企業       0908 8869 3519       ● (四日 - 日, 使用中的学校)       ●         工       日時要取"学信网报告在线验证"小程序 2.       ●       ●         注意事项:       1. 日時要取"学信网报告在线验证"小程序 2.       ●       ●         注意事项:       1. 日時要取"学信网报告在线验证"小程序 2.       ●       ●         注意事项:       1. 各案表内容验证办法: ①点击备家表(电子版)中的在线验证码, 可在线验证       ●       ●         了注册复核备案的结果。       2.       ●       ●       ●       ●       ●       ●         【       各案表内容验证办法: ①点击备家表(电子版)中的在线验证务, 可在线验证       ●       ●       ●       ●       ●       ●       ●       ●       ●       ●       ●       ●       ●       ●       ●       ●       ●       ●       ●       ●       ●       ●       ● <td></td> <td colspan="2">业时间 2001年7月1日</td> <td>毕业时间</td> <td>1998年9月1日</td> <td>入学时间</td> |                        | 业时间 2001年7月1日             |                    | 毕业时间                   | 1998年9月1日                       | 入学时间                              |
| 毕业院校         北京林业大学         院校所在地           专业名称         商品花卉         学 习 形 式           证书编号         1002 2120 0106 9999 99         毕结业结论           在         0908 8869 3519         单信田-日, 使用小校序           查试验证码         0908 8869 3519         ● 信田-日, 使用小校序           证         0908 8869 3519         ● 信田-日, 使用小校序           证         1. 扫码获取"学信网报告在线验证"小程序         2.           注意事项:         1. 扫码获取"学信网报告在线验证"小程序         2.           注意事项:         1. 扫码获取"学信网报告在线验证"小程序         2.           注意事项:         1. 扫码获取"学信网报告在线验证"小程序         2.           注意事项:         1. 台码获取"学信问》中的在线验证《项目》: ①         2.           注意事项:         2.         6素表内容验证办法: ①点击备家表(电子版)中的在线验证码, 可在线验证高等数管学生信息网"在线验证系统", 输入在线验证码进行验证; ②使用<br>线验证"的微信小程序,进行扫码验证。为防止出现假冒报告, 请使用该小<br>证, 不要用其他第三方扫描程序。         3. 备案表内容如有修改, 请以最新在线验证的内容为准。           4. 备案表内容如有修改, 请以最新在线验证的内容为准。         4. 备案表内容标注"**"号, 表示学历信息该项内容不详。         5. 未经学历信息权属人同意, 不得将备案表用于适者权属人意愿之用途。           6. 报告在线验证有效期由报告权属人设置(1-6个月), 其在报告验证到期前<br>证有效期。         1.         1.                                                                                                    | 智无照片数据                 |                           | 专科                 | 学历层次                   | 普通                              | 学历类型                              |
| 专业名称       商品花卉       学 习 形 式         证书编号       1002 2120 0106 9999 99       毕结业结论         在       0908 8869 3519          验       0908 8869 3519          查试验证码       ① (11-1), 使用小校序         证       0908 8869 3519         查试验证码       ① (11-1), 使用小校序         ① (11-1), 使用小校序       ①         1、 台码获取"学信网报告在线验证"小程序 2、         注意事项:       1、 台码获取"学信网报告在线验证"小程序 2、         注意事项:       1、 台码获取"学信网报告在线验证"小程序 2、         注意事项:       1、 台码获取"学信网报告在线验证"小程序 2、         注意事项:       1、 台級教工》小程序, 进行扫码验证。         二、 各案表内容验证办法: ①点击备表表(电子版)中的在线验证码, 可在线验证高等教育学生信息网 "在线验证系统", 输入在线验证码进行验证; ②使用:         《验证》的欲信小程序,进行扫码验证。为防止出现假冒报告, 请使用该小证, 不要用其他第三方扫描程序。         3、 备案表内容如有修改, 请以最新在线验证的内容为准。         4、 备案表内容频有优, 请以最新在线验证的内容为准。         4、 备案表内容频指、** "号,表示学历信息该项内容不详。         5、未经学历信息权属人同意,不得将备案表用于违背权属人意愿之用途。         6、 报告在线验证有效期由报告权属人设置(1-6个月),其在报告验证到期前 证有效期。                                                                                                    | 北京市                    | 院校所在地                     | 7                  |                        | 北京林业大学                          | 毕业院校                              |
| 证书编号       1002 2120 0106 9999 99       毕结业结论         在       0908 8869 3519       ●       ●         验       0908 8869 3519       ●       ●       ●       ●       ●       ●       ●       ●       ●       ●       ●       ●       ●       ●       ●       ●       ●       ●       ●       ●       ●       ●       ●       ●       ●       ●       ●       ●       ●       ●       ●       ●       ●       ●       ●       ●       ●       ●       ●       ●       ●       ●       ●       ●       ●       ●       ●       ●       ●       ●       ●       ●       ●       ●       ●       ●       ●       ●       ●       ●       ●       ●       ●       ●       ●       ●       ●       ●       ●       ●       ●       ●       ●       ●       ●       ●       ●       ●       ●       ●       ●       ●       ●       ●       ●       ●       ●       ●       ●       ●       ●       ●       ●       ●       ●       ●       ●       ●       ●       ●       ●       ●       ●       ●       ●                                                                                                    | 普通全日制                  | 学习形式                      | (i                 | J                      | 商品花卉                            | 专业名称                              |
| 在<br>线<br>0908 8869 3519<br>在感验证码<br>在感验证码<br>在感验证码<br>① 面面已一日,使用小程序<br>1. 扫网获取"学信网报告在线验证"小程序 2.<br>注意事项:<br>1. 备案表是依据《高等学校学生学篇学历电子注册办法》(数学[2014]11号)<br>子注册复核备案的结果。<br>2. 备案表内容验证办法:①点击备案表(电子版)中的在线验证码,可在线验证<br>高等教育学生信息网"在线验证系统",输入在线验证码,可在线验证<br>高等教育学生信息网"在线验证系统",输入在线验证码,可在线验证<br>高等教育学生信息网"在线验证系统",输入在线验证码,可在线验证<br>高等教育学生信息网"在线验证系统",输入在线验证码,可在线验证<br>高等教育学生信息网"在线验证系统",输入在线验证码,可在线验证<br>高等教育学生信息网"在线验证系统",输入在线验证码,可在线验证<br>高等教育学生信息网"在线验证系统",输入在线验证码,可在线验证<br>高等教育学生信息网"在线验证系统",输入在线验证码,可在线验证<br>高等教育学生信息网"在线验证系统",输入在线验证码。可在线验证<br>高等教育学生信息网"在线验证系统",输入在线验证码。可在线验证<br>高等教育学生信息网"在线验证系统",输入在线验证码。可在线验证<br>高等教育学生信息网"在线验证系统",输入在线验证码。可在线验证码。<br>"我们不要用其他第三方扫描程序。<br>3. 备案表内容标注"**"号,表示学历信息该项内容不详。<br>5. 未经学历信息权属人同意,不得将备案表用于违背权属人意愿之用途。<br>6. 报告在线验证有效期由报告权属人设置(1-6个月),其在报告验证到期前<br>证有效明。                                                                                                    | 毕业                     | 20 0106 9999 99 毕结业结论     |                    | 1002 2120 0106 9999 99 | 证书编号                            |                                   |
| <ol> <li>备案表是依据《高等学校学生学籍学历电子注册办法》(<u>数学[2014]11号</u>)<br/>子注册复核备案的结果。</li> <li>备案表内容验证办法:①点击备案表(电子版)中的在线验证码,可在线验证<br/>高等教育学生信息网"在线验证系统",输入在线验证码进行验证;③使用"<br/>线验证"的微信小程序,进行扫码验证。为防止出现假冒报告,请使用该小<br/>证,不要用其他第三方扫描程序。</li> <li>备案表内容如有修改,请以最新在线验证的内容为准。</li> <li>备案表内容标注"**"号,表示学历信息该项内容不详。</li> <li>未经学历信息权属人同意,不得将备案表用于违背权属人意愿之用途。</li> <li>报告在线验证有效期由报告权属人设置(1-6个月),其在报告验证到期前<br/>证有效期。</li> </ol>                                                                                                    |                        |                           |                    |                        | į:                              | 注意事项                              |
| <ol> <li>备案表是依据《高等学校学生学籍学历电子注册办法》(教学[2014]11号)<br/>子注册复核备案的结果。</li> <li>名案表内容验证办法:①点击备案表(电子版)中的在线验证码,可在线验证<br/>高等教育学生信息网"在线验证系统",输入在线验证码进行验证;③使用'<br/>线验证"的微信小程序,进行扫码验证。为防止出现假冒报告,请使用该小<br/>证,不要用其他第三方扫描程序。</li> <li>备案表内容如有修改,请以最新在线验证的内容为准。</li> <li>备案表内容标注"**"号,表示学历信息该项内容不详。</li> <li>未经学历信息权属人同意,不得将备案表用于违背权属人意愿之用途。</li> <li>报告在线验证有效期由报告权属人设置(1-6个月),其在报告验证到期前<br/>证有效期。</li> </ol>                                                                                                    |                        |                           |                    |                        | i:                              | 注意事项                              |
| <ol> <li>2、备案表内容验证办法:①点击备案表(电子版)中的在线验证码,可在线验证高等教育学生信息网"在线验证系统",输入在线验证码进行验证;③使用"线验证"的微信小程序,进行扫码验证。为防止出现假冒报告,请使用该小证,不要用其他第三方扫描程序。</li> <li>3、备案表内容如有修改,请以最新在线验证的内容为准。</li> <li>4、备案表内容标注"*"号,表示学历信息该项内容不详。</li> <li>5、未经学历信息权属人同意,不得将备案表用于违背权属人意愿之用途。</li> <li>6、报告在线验证有效期由报告权属人设置(1-6个月),其在报告验证到期前证有效期。</li> </ol>                                                                                                    | 对学历证书电                 | (教学[2014]11号)             | 办法》                | 学历电子注册。                | 是依据《高等学校学生学算<br>·复核备案的结果。       | <ol> <li>1、备案表<br/>子注册</li> </ol> |
| <ul> <li>高等致育于生富态两 在线验证示就, 新八在线验证吗运行验证, 砂皮带<br/>线验证"的微信小程序, 进行扫码验证。为防止出现假冒报告, 请使用该小<br/>证, 不要用其他第三方扫描程序。</li> <li>3、备案表内容如有修改, 请以最新在线验证的内容为准。</li> <li>4、备案表内容标注"*"号,表示学历信息该项内容不详。</li> <li>5、未经学历信息权属人同意, 不得将备案表用于违背权属人意愿之用途。</li> <li>6、报告在线验证有效期由报告权属人设置(1-6个月), 其在报告验证到期前<br/>证有效期。</li> </ul>                                                                                                    | 正: ②登录中国<br>1) 一份信回把告女 | 证码,可在线验;<br># 经验证: ② / 使用 | 白在线验               | 表(电子版)中的<br>第" 龄 ) 本代  | 内容验证办法: ①点击备案                   | 2、备案表                             |
| <ul> <li>证,不要用其他第三方扫描程序。</li> <li>3、备案表内容如有修改,请以最新在线验证的内容为准。</li> <li>4、备案表内容标注"*"号,表示学历信息该项内容不详。</li> <li>5、未经学历信息权属人同意,不得将备案表用于违背权属人意愿之用途。</li> <li>6、报告在线验证有效期由报告权属人设置(1-6个月),其在报告验证到期前<br/>证有效期。</li> </ul>                                                                                                    | 字 间网报 首任<br>小程序扫描验     | 113级证,③使用该/<br>报告,请使用该/   | <b>亚</b> 哈克<br>现假冒 | 远, 抽入在线的<br>检证。为防止出    | [青子生温思两 住线驱证系]<br>E"的微信小程序,进行扫码 | 尚守和<br>线验证                        |
| <ol> <li>4、备案表内容标注"*"号,表示学历信息该项内容不详。</li> <li>5、未经学历信息权属人同意,不得将备案表用于违背权属人意愿之用途。</li> <li>6、报告在线验证有效期由报告权属人设置(1~6个月),其在报告验证到期前<br/>证有效期。</li> </ol>                                                                                                    |                        |                           | h)∉                | 维持证的内容                 | 「要用其他第三方扫描程序。<br>「肉®如右修改」這以是新力  | 证,不<br>3 各安表                      |
| <ol> <li>未经学历信息权属人同意,不得将备案表用于违背权属人意愿之用途。</li> <li>报告在线验证有效期由报告权属人设置(1-6个月),其在报告验证到期前<br/>证有效期。</li> </ol>                                                                                                    |                        |                           | 不详。                | 5信息该项内容                | (内容标注"*"号、表示学历                  | 4、备案表                             |
| 6、报告在线验证有效期由报告权属人设置(1-6个月),其在报告验证到期前<br>证有效期。                                                                                                    |                        | 意愿之用途。                    | 皆权属人               | 备案表用于违行                | 历信息权属人同意,不得紧                    | 5、未经学                             |
|                                                                                                    | 前可再次延长验                | 在报告验 <mark>证到期前</mark>    | ),其                | 设置(1-6个月               | E线验证有效期由报告权属人<br>X期。            | 6、报告在<br>证有效                      |
|                                                                                                    | 2                      |                           |                    |                        |                                 |                                   |

特别提示:请注意务必打印的是<mark>《学历证书电子注册备案表》,</mark>而 非《学籍电子注册备案表》。